# RS-FontChart 2.1

#### **Deutsch**

Description:

An advanced zoomable Charmap for installed and \*not-installed\* fonts (think of font-collections at CD-ROMs etc.). Easy browsing of symbol-fonts for instance, or to reach things like  $\mathbb{O}$ ,  $\mathbb{R}$ ,  $\pounds$ , 3/4,... fast, copy and paste them into your word processor. Drag & Drop .ttf-files into RS-FontChart. It simplifies the way of installation or removal of fonts. 32Bit-Version for WinNT/95. Take a look into the extended system-menu on the top-left...

### Installation

Drag FontChart.exe from the Explorer and drop it to the Desktop to get an icon. No systemfiles will be changed. To uninstall RS-FontChart, simply delete FontChart.exe.

RS-FontChart (Shareware \$10) (freely distributable) Ver.: 2.1 (for WinNT/95) (c)1996-97 by Rainald Schwenke e-mail: rainjieb@sp.zrz.TU-Berlin.DE

### About the use:

Right-click in the grid to copy characters.

In the top-left corner you see the list of fonts already installed on your system. If you press the "view uninstalled Font-Files..."- button, a drive-, dir- and file-list appears, where you can select uninstalled .ttf-files anywhere on the disk or CD-ROM. The internal font-name of that file appears in the top-left corner. If there appears only empty space instead of a font-name, a font of that name is already installed on your system (although the filename may differ). The "Add"-button installs the current selected ttf-file into your system.

The "Del"-Button displays a window containing all installed fonts on your system, where you can delete unnecessary ones. Be careful, remove only these fonts, which

you have added before -by yourself !!!

By the way: Do you know any other CharMap, that can play music ? Or more generally: Do you know ANY OTHER WIN95-APPLICATION, that can play music without soundcard, using the PC-speaker ? Neither I do ! (The reason is the misssing API-call in Win95, but as you can see and HEAR, this mission is not impossible).

Also available:

Mandala screen saver 16Bit-Win3.11-version: Mandala 1.3 32Bit-WinNT/95-version: Mandala 3.0

Berlin, January 1997

# RS-FontChart 2.1

### <u>English</u>

<u>Überblick</u>:

Dies ist eine verbesserte zoombare Zeichentabelle für installierte und <u>nicht</u> <u>installierte</u> Schriftarten (z.B. Font-Kollektionen auf CD-ROMs u.s.w.). Schnell und einfach findet man die richtigen Zeichen in einem Symbolfont, oder kopiert einfach mal schnell "Sonderzeichen" wie ©,  $(\mathbb{R}, \pounds, \frac{3}{4},...)$  in die Textverarbeitung. Drag & Drop von TTF-Dateien in RS-FontChart hinein ist möglich. Außerdem wird eine wirklich einfache Installation und De-Installation von Schriftarten erreicht.

32Bit-Version für Win NT / Win95.

Es sind einige nützliche Menüpunkte über das Systemmenü in der oberen linken Ecke von RS-FontChart zugänglich ...

## **Installation**

Um ein Icon für RS-FontChart zu erhalten, einfach FontChart.exe aus dem Explorer auf das Desktop oder den Start-Knopf der Taskleiste ziehen. Keine Systemdateien werden beeinflußt oder verändert. Leichte De-Installation von RS-FontChart durch simples Löschen von FontChart.exe, FontChart.hlp.

RS-FontChart (Shareware \$10 / DM 15) Ver.: 2.1 (für Win NT / Win95) (c)1996-97 by Rainald Schwenke e-mail: rainjieb@sp.zrz.TU-Berlin.DE

Nach Zahlungseingang auf das Konto: Berliner Sparkasse, BLZ: 100 500 00 KNr.: 1480133228 (und ggf. kurzer Hinweis auf die erfolgte Zahlung per E-Mail) erhält man einen Registrierschlüssel, der die unlizenzierte Testversion in eine lizenzierte Version verwandelt, was zur Benutzung über die 30 Test-Tage hinaus berechtigt.

Bedienungsanleitung:

Buchstaben kopieren kann man mit einem rechten Mouse-Click. Links oben kann man die installierten Schriftarten auswählen. Wenn man auf den "view uninstalled Font-Files..."- Knopf clickt, erscheint ein Laufwerke-, ein Verzeichnis- und ein Datei-Auswahlfeld, womit man sich auf die Suche nach nicht installierten TTF-Schriftartdateien begeben kann, die sich also sogar auch auf einer CD-ROM befinden können. Der Font-(Familien)-Name der ausgewählten TTF-Datei erscheint dann links oben - wenn nichts erscheint, dann ist eine Schriftart mit gleichem Namen bereits installiert (selbst wenn der TTF-Dateiname ein anderer ist).

Der "Add"-Knopf installiert die selektierte Schriftart.

Der "Del"-Knopf öffnet ein neues Fenster, wo sich installierte Schriftarten löschen lassen. Möglichst nur diejenigen Schriftarten löschen, die man zuvor auch selbst hinzugefügt hat ... !

By the way: Kennt jemand ein anderes Win95-Programm, das "so schöne Musik" spielen kann - ohne Soundkarte, nur mit dem PC-Lautsprecher ?

Was gibt es sonst noch?

Mandala screen saver (Bildschirmschoner) 16Bit-Win3.11-version: Mandala 1.3 32Bit-WinNT/95-version: Mandala 3.0

Berlin, Januar 1997